# TO FIND SCHOOLS AND LIST OF COURSES EACH SCHOOL OFFERS

Go online to: http://www.ct.gov/dcp/cwp/view.asp?a=1629&g=439428&dcpNav=|

#### 1) CLICK ON "LOOK UP AND VERIFY LICENSES"

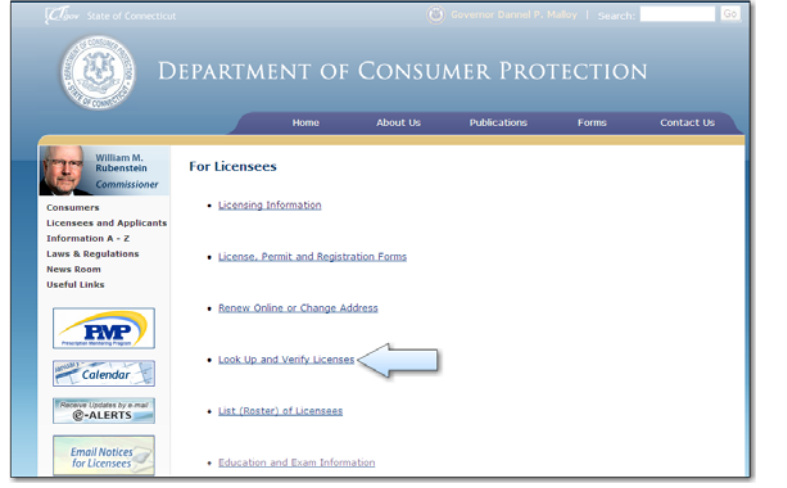

| ONLINE SERVICES                                                                              |
|----------------------------------------------------------------------------------------------|
| License Lookup &<br>Download<br>Lookup a License<br>Generate Roster(s)<br>Download Roster(s) |

## 3) UNDER "ADVANCED SEARCH" TAB, USE DROP DOWN ARROW TO SCROLL TO PROPER LICENSE PREFIX OR SIMPLY TYPE PREFIX IN (AS INDICATED BY ARROW BELOW):

#### RCE = REAL ESTATE CONTINUING EDUCATION COURSES **RPL = REAL ESTATE PRELICENSING COURSES**

#### YOU CAN ALSO NARROW YOUR SEARCH BY FILLING IN OTHER FIELDS (IE. CITY DESIRED) CLICK "SEARCH"

| Advanced Search                                                                       | Simple Search                                                                                                    |  |  |
|---------------------------------------------------------------------------------------|----------------------------------------------------------------------------------------------------|--|--|
| Note: Hover over the field text to display any help ** Indicates a value is required. |                                                                                                    |  |  |
| License Type:                                                                         | Available Selected       Acupuncturist (43)     Selected       Advanced Ankle Surgery Permit (19-ADV)     >       Advanced Practice Registered Nurse (12)        AIRLINE LIQUOR (LIA)        AIRPORT AIRLINE CLUB (LAC) |  |  |
| License Number:<br>Business Name/DBA:<br>First Name:<br>Address:<br>City:             | RCE YOU MAY TYPE IN A<br>SPECIFIC CITY OR ANY<br>OTHER DE SIRED CRITERIA<br>TO NARROW SEARCH<br>State: Zip:                                                                                                    |  |  |
| Search Clear Form                                                                     |                                                                                                    |  |  |

### YOU WILL BE PROVIDED WITH A LIST OF APPROVED SCHOOLS.

CLICK ON "DETAILS" TO THE LEFT OF THE SCHOOL NAME AND YOU WILL SEE THE SCHOOL CONTACT INFORMATION AND A LIST OF COURSES OFFERED (PULL THE BAR ON THE RIGHT SIDE DOWN TO VIEW ALL COURSES).

DETAILS LISTED: COURSE NAME, # OF CREDITS GIVEN AND EXPIRATION DATE OF COURSE.

RE CEO = Online Continuing Education Course Note: RE CE = In Classroom Continuing Education Course RE PL = Real Estate Pre-licensing Course RE ACE = Appraisal Continuing Education Provider RE APL = Appraisal Pre-Licensing Provider

2) CLICK ON "LOOKUP A LICENSE"